## COMO REALIZAR A ASSINATURA DIGITAL PELO **GOV.BR** EDITAL 10/2023 **RECADASTRAMENTO DO AUXÍLIO MORADIA**

<u>Alguns anexos da documentação podem exigir que quem assine</u> reconheça firma em cartório ou use uma assinatura digital que seja possível verificar a autenticidade. A principal e mais fácil é no site **SOUGOV.BR** 

Para realizar essa assinatura a conta da pessoa que vai assinar precisa ter a autenticação nível prata ou ouro no site Sou gov. Para isso, ela deve seguir os passos de autenticação que o site oferece, liberando assim a ferramenta de assinatura eletrônica.

Após verificar se já tem acesso a ferramenta de assinatura eletrônica, e preencher o anexo a ser assinado, siga os passo a passo para realizar a assinatura:

# Acesse o <u>Portal de Assinatura Eletrônica</u> utilizando a sua conta gov.br

(Certifique-se de que sua conta gov.br está validada para realizar a assinatura digital.)

## Faça o login na sua conta gov.br usando seu **CPF** e senha

(Após o login, você será direcionada para a tela de "Assinatura de documento)

## Adicione o arquivo que será assinado

Clique em "Escolher arquivo" e selecione um arquivo do computador, celular ou tablet. Os arquivos devem ter extensão .DOC ou .DOCX ou .ODT ou .JPG ou .PNG ou .PDF, com até 100MB.

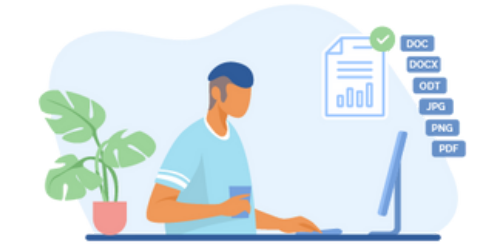

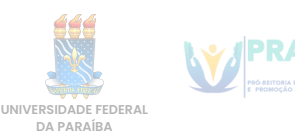

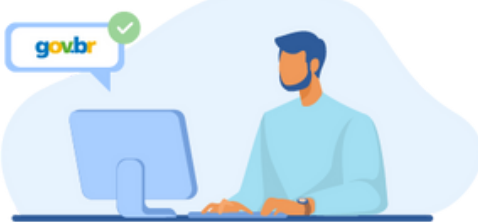

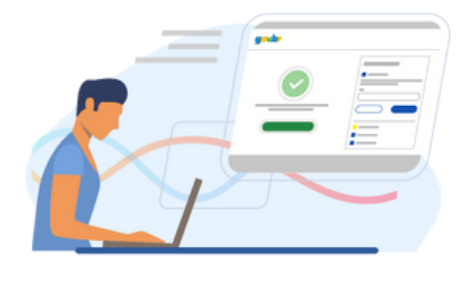

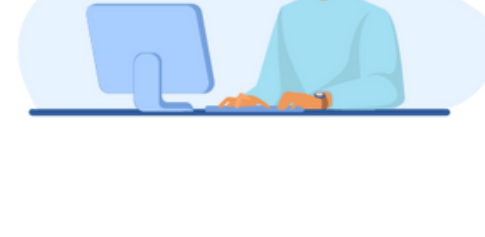

### Escolha o local da sua assinatura no documento

Clique no documento para definir onde sua assinatura vai ser posicionada. Em seguida, clique em "Assinar digitalmente" para validar a assinatura

### Assine o documento

Na janela dos Provedores de Assinatura, clique em "usar gov.br". Em seguida, insira o código enviado para o seu celular.

Para receber o código no aplicativo gov.br, deixe habilitada a permissão/exibição das notificações do aplicativo. Você verá uma mensagem de sucesso e será direcionado para a página de onde deverá baixar o documento assinado.

### Baixe o documento assinado

Clique no ícone 📩 para baixar o arquivo assinado e escolha o local para salvar seu arquivo.

Atenção: Não utilize a função de imprimir o arquivo para salvar, pois o arquivo salvo dessa forma não incluirá a assinatura e o documento impresso não possui validade.

#### Consultar assinatura do documento

Verifique a assinatura em: <u>https://validar.iti.gov.br/</u> ou acesse o portal de assinaturas e adicione um arquivo que já foi assinado. As assinaturas serão listadas próximas ao documento, no campo **"Assinado digitalmente por"**.

Também é possível consultar as assinaturas do documento no "Painel de Assinaturas" do Acrobat Reader ou de outros leitores de PDF

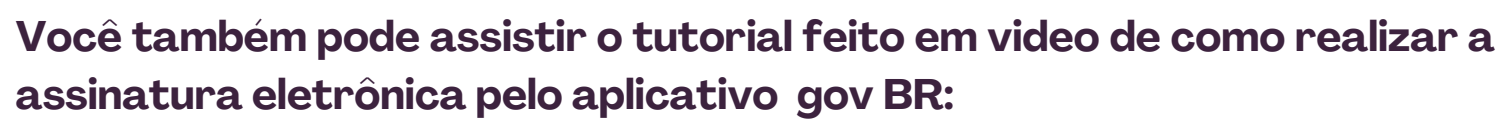

https://www.youtube.com/watch?v=dE\_hy6sbe9Q

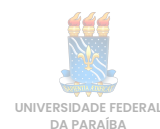

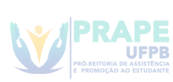

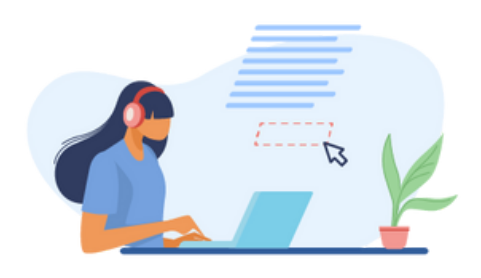

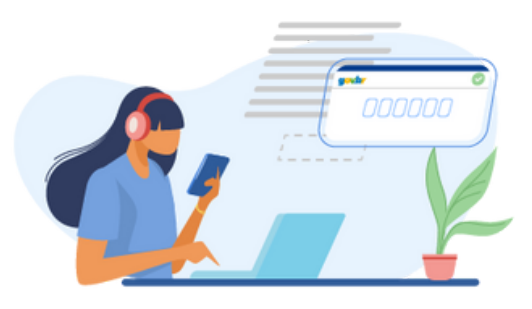

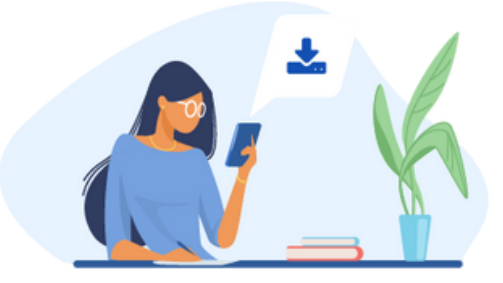

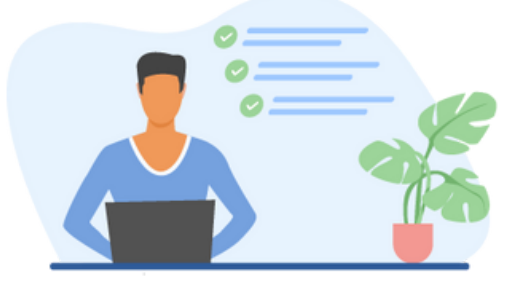